# Tutorial Mercúrio Web Compras

Programa Gestão de Compras Volume I

Escola de Artes, Ciências e Humanidades Universidade de São Paulo

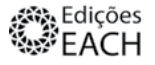

Direitos resevados à EACH | Escola de Artes, Ciências e Humanidades 2011 Av. Arlindo Béttio, nº. 1000, Ermelino Matarazzo - 03828-000 São Paulo – SP - Fone: 55 11 3091-8913 - www.each.usp.br

## Universidade de São Paulo

Reitor Vice-Reitor Prof. Dr. João Grandino Rodas Prof. Dr. Hélio Nogueira da Cruz

## Escola de Artes, Ciências e Humanidades

Diretor Vice-Diretor Prof. Dr. Jorge Boueri Prof. Dr. Edson Leite

#### Colaboradores | Servidores

Elisabete Aparecida dos Santos Edvaldo Gomes dos Santos Dener Sanches Nilva Fátima de Souza Rosangela de Moura

### Colaboradores | Professores

Prof. Dr. Francisco Alvarez Prof. Dr. José Carlos Vaz Prof<sup>a</sup> Dr<sup>a</sup> Rita Giraldi

### Colaboradores | Estagiárias

Flávia Collaço Flávia Silveira Rodrigues dos Santos Isabela de Oliveira Menon Nayara Araujo Thais Martins

**Diagramação** Ademilton J.Santana Carlos A. S. Santos

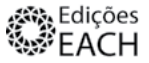

## Apresentação

Esse tutorial visa auxiliar os usuários do sistema Mercúrio Web (Sistema Integrado de Requisições de Almoxarifado e Compras da USP), detalhando passo a passo as ações relativas à gestão de compras e à requisição de bens no almoxarifado.

A Direção

## Sumário

| Requisição de Compras              | 5  |
|------------------------------------|----|
| Requisição de Bens no Almoxarifado | 15 |

## Tutorial | Requisição de Compras

Para realizar as ações de compras, é necessário que o funcionário esteja cadastrado no sistema Mercúrio Web.

As solicitações de inclusão no Sistema Mercúrio devem ser encaminhadas à Assistência Administrativa da EACH | USP. Só serão cadastrados e autorizados a fazer movimentações no sistema, docentes e funcionários que tenham o número funcional da USP.

Para solicitar bens que não estão disponíveis no almoxarifado da Escola, você deve seguir os seguintes passos:

1° Acesse o site: <u>www.sistemas.usp.br</u>, a tela terà as seguintes características:

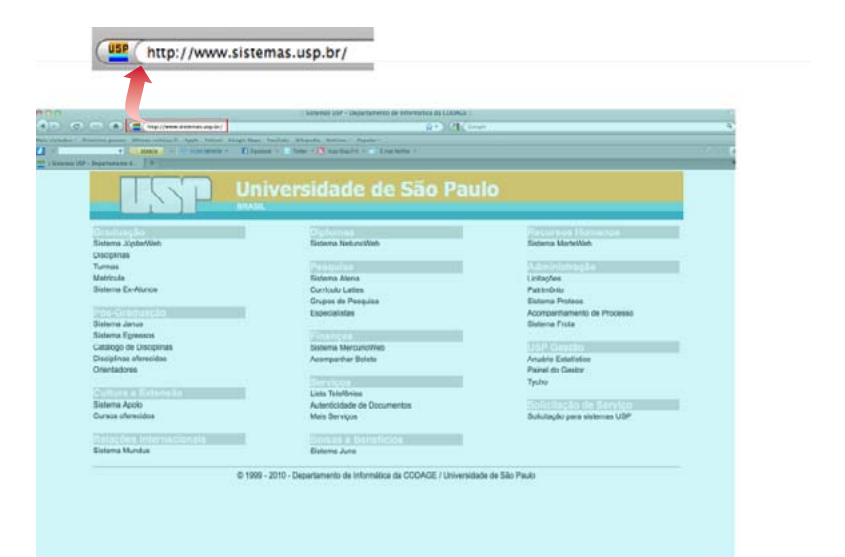

2º Depois de ter acessado o site, procure pela divisão "Finanças".Dentro dessa seção, clique no tópico "Sistema Mercúrio Web":

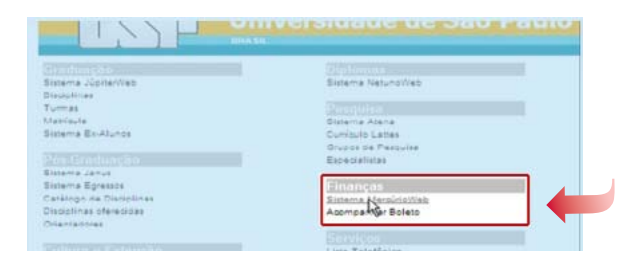

Em seguida, abrirá a tela inicial do sistema.

| 🕞 🕞 📲 mar i kalamat                                                                                      | web                 |                                               | 2 8 4  |
|----------------------------------------------------------------------------------------------------|---------------------|-----------------------------------------------|--------|
| aging this fair fauri                                                                                    | ne Peranettei Apida | x 😴 • 🥝 base ata és SSO,AO + 🚉 tuatificar-rea |        |
| Provide S & Barrison                                                                                     |                     |                                               |        |
| Marcosh .                                                                                                |                     |                                               | Q • 0  |
| Datemas USP<br>Uthoffer<br>Lapoliska<br>Acongoviter Balets<br>Acongoviter Balets<br>Rowa<br>Rowar Balets |                     | Me                                            | rcúrio |
|                                                                                                    |                     |                                               |        |

3° Para acessar o sistema, clique no campo "Entrar".

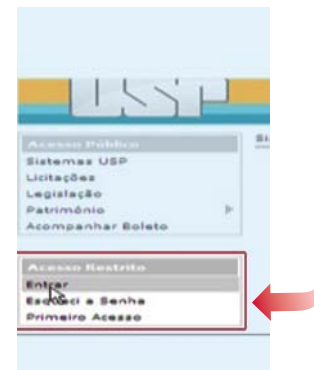

Em seguida, coloque seu N°USP, senha e clique no botão "Entrar".

| the second second second second second second second second second second second second second second second s | 14pt -                                                                                                    |
|----------------------------------------------------------------------------------------------------|----------------------------------------------------------------------------------------------------|
| alashas (20<br>1754)ke<br>agalekk<br>witnishig<br>tonganlar kolek                                              | Louden<br>Sector                                                                                                    |
| Lange<br>Degumi a Tarring<br>Trongent Anderer                                                                  | Ended of the second second sec |
|                                                                                                    | Usuário: 11111<br>Senha:                                                                                                    |

Com seu login realizado, a tela exibirá comunicados pertinentes às pessoas que acessam o sistema. Os comunicados são temporários e é sempre bom estar atento a eles.

**4°** Para a requesição de materiais, vá ao box "Mercúrio Web" e clique no tópico "Requisição".

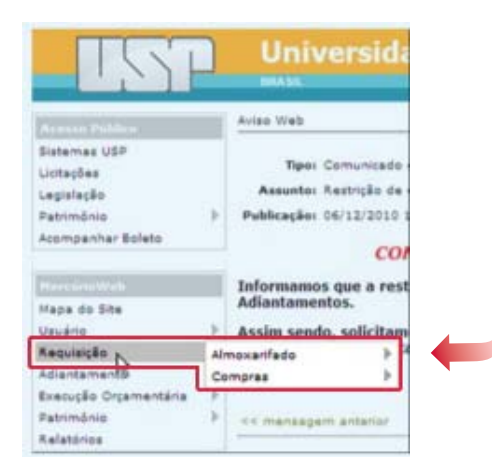

5° Em seguida, clique sobre "Compras" e, depois, em "Cadastrar".

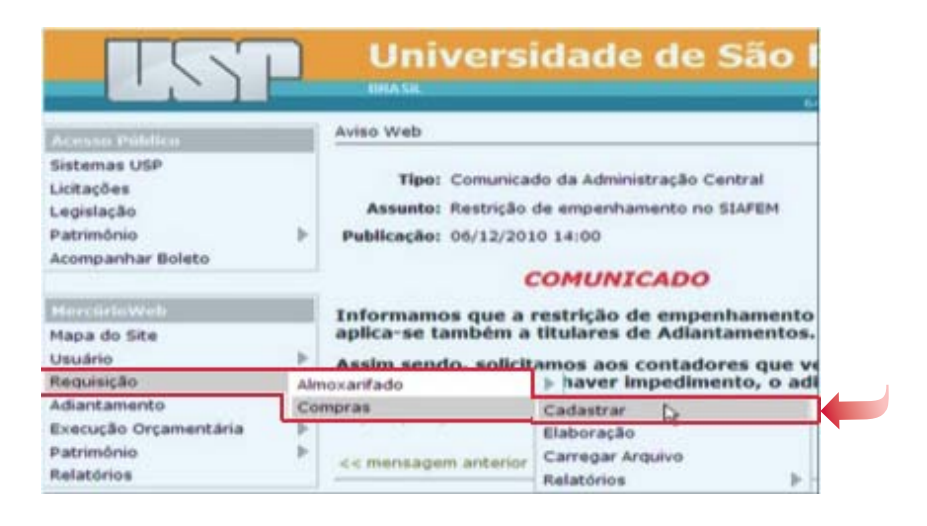

6° O próximo passo para começar sua requisição de compras é preencher o campo "Finalidade".

|                                                                                                    |     |                                  | 6409902 - Flavia Marstea de Altroida Cañaco 1 Fa |
|----------------------------------------------------------------------------------------------------|-----|----------------------------------|--------------------------------------------------|
| Contraction of the local distance of the local distance of the loc |     | Requirecto > Conoras > Cadaitrar |                                                  |
| Retemas USP                                                                                                    |     | Cadactrar Elaboração Carrego     | er desploive - Hallaborius 🐌                     |
| istações<br>Agatação<br>Istrantesis                                                                                                    |     | Requeção de Compra.              |                                                  |
| companhar Bolato                                                                                                    |     | Incluir Requisição de Con        | pra                                              |
| NALANIA                                                                                                    |     | Unidade Despesa:                 | 98 - Escola de Artes, Gências e Humanidades 🙀    |
| lapa do Site                                                                                                    |     | Centro Despesa:                  | UDREÇÃO (Develoria - EACH) (M)                   |
| wato.                                                                                                    | 18  | Finalidade                       |                                                  |
| egueção                                                                                                    | . * |                                  | -                                                |
| Sartamento                                                                                                    | 1   |                                  |                                                  |
| ecução organientaria                                                                                                    | 1.5 |                                  |                                                  |
| ermone.                                                                                                    | . * |                                  |                                                  |

Preenchido o campo "Finalidade" clique em "Salvar". A tela seguinte irá demandar informações como:

- Código do material a ser comprado;
- Código do bem a ser comprado;
- Quantidade requerida do mesmo;
- Preço estimado;

 Complemento (esse campo serve quando toda a descrição do bem disponível não é suficiente. Ele é um adicional nas características desejadas do bem a ser requisitado); **7°** Para encontrar as informações solicitadas, clique em "Buscar" (ícone disposto na parte superior do lado direito da tela).

|                                                                                                    |     |                                                                                                    | a train it insuit (the provide the start of the start) is                                                                                                    |
|----------------------------------------------------------------------------------------------------|-----|----------------------------------------------------------------------------------------------------|----------------------------------------------------------------------------------------------------|
|                                                                                                    |     | Annually > Constants > Called W                                                                                 |                                                                                                    |
| married USP                                                                                                    |     | Calleng Daterade Carrys reples Adapter b                                                                        |                                                                                                    |
| attaglies in                                                                                                    |     | Requiscás de Conpra.                                                                                            |                                                                                                    |
| and the second second se |     | inere .                                                                                                    |                                                                                                    |
| consector boleto                                                                                                    |     | Incluir Item da Requisição de Compra vezzav/201                                                                 | •                                                                                                    |
|                                                                                                    |     |                                                                                                    |                                                                                                    |
| In the second                                                                                                    |     |                                                                                                    | Class or hour hear one passion twenter to be                                                                                                    |
| tape do Site                                                                                                    |     |                                                                                                    | a second second s |
| and the second second se | -31 |                                                                                                    |                                                                                                    |
| fartamento                                                                                                    | -21 | Collige do Hatanar                                                                                              |                                                                                                    |
| interests incentering                                                                                                    | 10  | finites in here.                                                                                                |                                                                                                    |
| arried the                                                                                                    |     |                                                                                                    |                                                                                                    |
| entrance .                                                                                                    |     | Utile, Requerite                                                                                                |                                                                                                    |
|                                                                                                    |     | Praga Unitaria Botonador                                                                                        |                                                                                                    |
|                                                                                                    |     | Contraction of the second second second second second second second second second second second second second s | 10                                                                                                    |
|                                                                                                    |     |                                                                                                    |                                                                                                    |
|                                                                                                    |     | Complements                                                                                                    |                                                                                                    |
|                                                                                                    |     |                                                                                                    |                                                                                                    |
|                                                                                                    |     | ALC:                                                                                                    |                                                                                                    |
|                                                                                                    |     |                                                                                                    |                                                                                                    |
|                                                                                                    |     |                                                                                                    | [max]                                                                                                    |

A próxima tela permitirá buscar o bem desejado através de informações como: código do material ou serviço, código do bem, nome usual do bem e também uma pista do material ou serviço.

| Consultar Materiais ou Serv               | iços                                                                                                    |
|-------------------------------------------|----------------------------------------------------------------------------------------------------|
| Código do Material ou Serviço:            |                                                                                                    |
| Código do Bem:                            |                                                                                                    |
| Nome usual do Bem:                        |                                                                                                    |
| Pista do Material ou Serviço:             |                                                                                                    |
| Clique aqui para Restringir a re<br>de Co | ilação de Cadastro de Materiais. Visualizar somente bens da Bolsa Eletrônic<br>mpras do Governo do Estado de S.Paulo - BEC. |
| Burner                                    |                                                                                                    |

Selecione a informação já sabida e digite no quadro correspondente para que o sistema busque bens pertinentes às informações disponibilizadas. Para fins ilustrativos, foi escolhido o item microfone.

- 10 | Tutorial Mercúrio Web
- 8° O próximo passo é clicar no botão "Buscar".

| Consultas                                   |                                           |
|---------------------------------------------|-------------------------------------------|
| Consultar Materiais ou Ser                  | viços                                     |
| Código do Material ou Serviço:              |                                           |
| Código do Bem:                              |                                           |
| Nome usual do Bem:                          | microfone                                 |
| Pista do Material ou Serviço:               |                                           |
| Clique aqui para Restringir a<br>de (       | relação de Cadastro<br>Compras do Governo |
| Buscar                                      |                                           |
| Dica: Após visualizar a lista de Materiais, | clique em Bens. Este lini                 |

A tela irá disponibilizar uma lista em ordem alfabética que contém bens (como o próprio microfone) e também outros itens relacionados a ele.

| onsultar                                                           | · Materiais ou Serviços                                                                                                    |                                                                                                    |                        |
|--------------------------------------------------------------------|----------------------------------------------------------------------------------------------------|----------------------------------------------------------------------------------------------------|------------------------|
| c                                                                  | ódigo do Material ou Serviço:                                                                                                    |                                                                                                    |                        |
|                                                                    | Código do Bem:                                                                                                    |                                                                                                    |                        |
|                                                                    | Nome usual do Bem: microfone                                                                                                    |                                                                                                    |                        |
|                                                                    | Pista do Material ou Serviço:                                                                                                    |                                                                                                    |                        |
| Clique                                                             | aqui para Restringir a relação de Cadastro de                                                                                       | Materiais. Visualizar somente bens da Bolsa Eletrônica de Compra                                                                                                    | s do                   |
|                                                                    | Governo do                                                                                                    | Estado de S.Paulo - 8EC.                                                                                                    |                        |
|                                                                    |                                                                                                    |                                                                                                    |                        |
| Busca                                                              | r                                                                                                    |                                                                                                    |                        |
|                                                                    |                                                                                                    |                                                                                                    |                        |
|                                                                    |                                                                                                    |                                                                                                    |                        |
| <mark>ica:</mark> Após visi<br>adastradas.                         | ualizar a lista de Materiais, clique em Bens. Este link mo                                                                          | stra todos os bens materiais ativos associados ao material com as caracteristi                                                                                                    | cas já                 |
| ca: Após visi<br>Idastradas.                                       |                                                                                                    | stra todos os bens materiais ativos associados ao material com as característi                                                                                                    | cas jā                 |
| ca: Após visi<br>dastradas.<br>od. Mat.                            | ualizar a lista de Materials, clique em Bens. Este link mo<br>Material / Serviço                                                    | stra todos os bens materiais ativos associados ao material com as caracteristi<br>Grupo / Item                                                                                                    | cas jā                 |
| ca: Após visi<br>dastradas.<br>5d. Mat.<br>73762                   | ualizar a lista de Materials, clique em Bens. Este linkmo<br>Material / Serviço<br>ACESSÓRIOS PARA MICROFONE                        | stra todos os bens materiais ativos associados ao material com as caradenisti<br>Grupo / Item<br>ÁUDIO-VISUAL / ACESSÓRIOS DE ÁUDIO-VÍDEO                                                                                                    | cas já<br><u>Bens</u>  |
| ca: Após visi<br>dastradas.<br>5d. Mat.<br>13762<br>1690           | ualizar a lista de Materiais, clique em Bens. Este linkmo<br>Material / Serviço<br>ACESSÓRIOS PARA MICROFONE<br>APARELHO TELEFÔNICO | stra todos os bens materiais ativos associados ao material com as caraderísti<br>Grupo / Ttem<br>ÁUDIO-VISUAL / ACESSÓRIOS DE ÁUDIO-VÍDEO<br>TELECOMUNICAÇÕES / MATERIAIS DE CONSUMO<br>TELECOMUNICAÇÃO                                                               | cas já<br>Bens<br>Bens |
| ca: Após visi<br>dastradas.<br>5d. Mat.<br>73762<br>3690           | Material / Serviço<br>Acessórios Para Microfone<br>Aparelho Telefônico<br>Conservação e Manutenção de                               | stratodos es bens materiais ativos associados ao material com as característi<br>Grupo / Item<br>ÁUDIO-VISUAL / ACESSÓRIOS DE ÁUDIO-VÍDEO<br>TELECOMUNICAÇÕES / MATERIAIS DE CONSUMO<br>TELECOMUNICAÇÃO:<br>ÁUDIO-VISUAL / CONSERTO DE EQUIPAMENTOS DE ÁUDIO-         | Eens<br>Bens<br>Bens   |
| ca: Após visi<br>idastradas.<br>ód. Mat.<br>73762<br>8690<br>14391 | Material / Serviço<br>ACESSÓRIOS PARA MICROFONE<br>APARELHO TELEFÔNICO<br>CONSERVAÇÃO E MANUTENÇÃO DE<br>EQUIPAMENTOS               | stratodos os bens materiais ativos associados ao material com as característi<br>Grupo / Item<br>Áudio-VISUAL / ACESSÓRIOS DE ÁUDIO-VÍDEO<br>TELECOMUNICAÇÕES / MATERIAIS DE CONSUMO<br>TELECOMUNICAÇÃO<br>ÁUDIO-VISUAL / CONSERTO DE ÉQUIPAMENTOS DE ÁUDIO-<br>VÍDEO | Bens<br>Bens<br>Bens   |

Procure na da lista o item desejado. Caso não o encontre, encaminhe um e-mail para o setor de Compras, <u>comprasuspleste@usp.br</u>. Pertencendo o item a essa lista, clique no ícone "Bens".

| Cold.Mat. | Material / Service                          | Grupo / Boos                                               |       |
|-----------|---------------------------------------------|------------------------------------------------------------|-------|
| 173762    | ACESSÓRIOS PARA MICROFONE                   | AUDIO-VISUAL / ACESSIÓRIOS DE ÁUDIO-VIDEO                  | Becs  |
| 28690     | APARELHO TELEFÔNICO                         | TELECOMUNICAÇÕES / MATERIAIS DE CONSUMO<br>TELECOMUNICAÇÃO | Bette |
| 114391    | CONSERVAÇÃO E MANUTENÇÃO DE<br>EQUIPAMENTOS | ÁUDIO-VISUAL / CONSERTO DE EQUIPAMENTOS DE ÁUDIO-<br>VÍDEO | Bana  |
| 100340    | LOCAÇÃO DE EQUIPAMENTOS DE ÁUDIO-<br>VISUAL | AUDIO-VISUAL / LOCAÇÃO DE EQUIPAMENTOS DIVERSOS            | BEDA  |
| 12643     | MICROFONE                                   | AUDIO-VISUAL / ACESSÓRIOS DE AUDIO-VIDEO                   | fing. |

Outra tela semelhante a anterior será aberta. Nela você encontrará mais detalhes das possíveis variações do bem desejado. Procure então nessa lista o material a ser comprado.

| Reto | Ratomar Consultar Bens do Material 17662<br>Reformar cara Consolta:<br>Neva Consulta |                          |                                                     |  |  |
|------|--------------------------------------------------------------------------------------|--------------------------|-----------------------------------------------------|--|--|
| Ma   | terial Nº: 17                                                                        | 663 - MICROFONE          |                                                     |  |  |
| N    | Bem                                                                                  | Nome Usual               | Caracteristicas                                     |  |  |
|      | 5075831                                                                              | microfone de mão sem fio | THO DO MICHOPONE - DE TIBO                          |  |  |
|      |                                                                                      |                          | MODELO DO MICROFONE - sen ho, com base              |  |  |
|      |                                                                                      |                          | PADRÃO POLAR DO MICROFONE - cardidide               |  |  |
|      |                                                                                      |                          | UNIDADE DE COMPRA - unidade (s)                     |  |  |
| 2    | \$075923                                                                             | microfone de mão         | TIPO DO MICROFONE - de mão                          |  |  |
|      |                                                                                      |                          | MODELO DO MOCROFONE - com fio                       |  |  |
|      |                                                                                      |                          | IMPEDÂNCIA DO MICROFONE - 600 ohms                  |  |  |
|      |                                                                                      |                          | PADRÃO POLAR DO MICROFONE - Unidirecional Cardibide |  |  |
|      |                                                                                      |                          | UNIDADE DE COMPRA - unidade (s)                     |  |  |
| з    | 5068584                                                                              | microfone                | TIPO DO MICROFONE - kit com 3 microfones            |  |  |
|      |                                                                                      |                          | MODELO DO MOCROFONE - com fio                       |  |  |
|      |                                                                                      |                          | IMPEDÂNCIA DO MICROFONE - 150 ohma                  |  |  |
|      |                                                                                      |                          | PADRÃO POLAR DO MICROFONE - Hipercardidide          |  |  |

**9°** Encontrado o objeto desejado, clique no número do bem, localizado à frente do nome.

| Mat | laterial Nº: 17663 - MICROFONE |                          |                                         |  |
|-----|--------------------------------|--------------------------|-----------------------------------------|--|
| 40  | Bem                            | Nome Usual               | Características                         |  |
| ٢   | 5075831                        | microfone de mão sem fio | TIPO DO MICROFONE - de mão              |  |
| 4   | 24                             |                          | MODELO DO MICROFONE - sem fio, com base |  |
|     |                                |                          | PADRÃO POLAR DO MICROFONE - cardióide   |  |
|     |                                |                          | UNIDADE DE COMPRA - unidade (s)         |  |

Feito isso, voltará aparecer na tela "incluir item da requisição", só que dessa vez com os campos código do material e código do bem já preenchidos pelo próprio sistema.

| Cadaetrar Elaboração Carregar                                                                                   | Arguve Relatóries - |                                                                                                    |
|----------------------------------------------------------------------------------------------------|---------------------|----------------------------------------------------------------------------------------------------|
| leguisição de Compra.                                                                                           |                     |                                                                                                    |
| terre                                                                                                    |                     |                                                                                                    |
| nduir Item da Requisição                                                                                        | de Compra 993289/20 | 110                                                                                                    |
|                                                                                                    |                     |                                                                                                    |
|                                                                                                    |                     | Clique no botas Buscer para pesquisar Materiais ou Bens                                                                                                    |
| Código do Material: 🗌                                                                                           | 17663               |                                                                                                    |
| Código do Bem:                                                                                                  | 5075631 MICROFORE   |                                                                                                    |
| Qtde, Requerida:                                                                                                |                     |                                                                                                    |
| Preço Unitário Estimado:                                                                                        |                     |                                                                                                    |
|                                                                                                    |                     | 10 million (10 million (10 mil |
| Complemento:                                                                                                    |                     |                                                                                                    |
| 1947 - 1947 - 1947 - 1947 - 1947 - 1947 - 1947 - 1947 - 1947 - 1947 - 1947 - 1947 - 1947 - 1947 - 1947 - 1947 - |                     |                                                                                                    |
|                                                                                                    |                     |                                                                                                    |

**10°** Resta preencher a quantidade requerida e o complemento, caso haja necessidade de especificar ainda mais as características do bem a ser comprado. Não é necessário de preencher o campo "Preço Unitário Estimado".

Preenchido os campos, clique em "Salvar".

| 1965           |     |
|----------------|-----|
| STALL ACCOUNTS |     |
|                |     |
|                |     |
|                | 151 |
|                |     |
|                |     |
|                | THE |

Uma tela de confirmação de pedido será aberta.

11° Clique novamente em "Salvar" para confirmar seu pedido de compra.

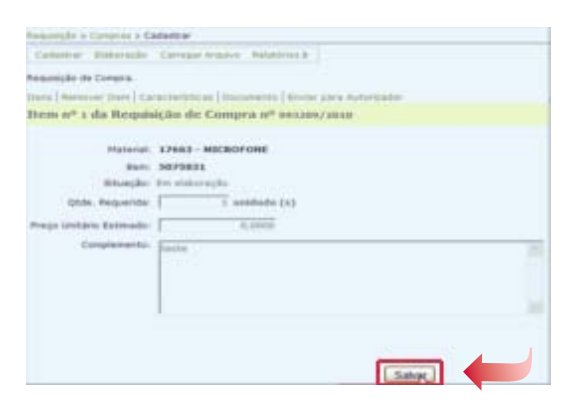

12° O próximo passo é clicar em "Itens".

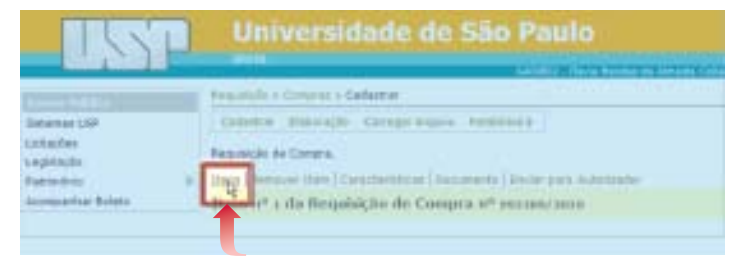

A tela irá mostrar sua "Requisição de Compras", com todos os itens requisitados.

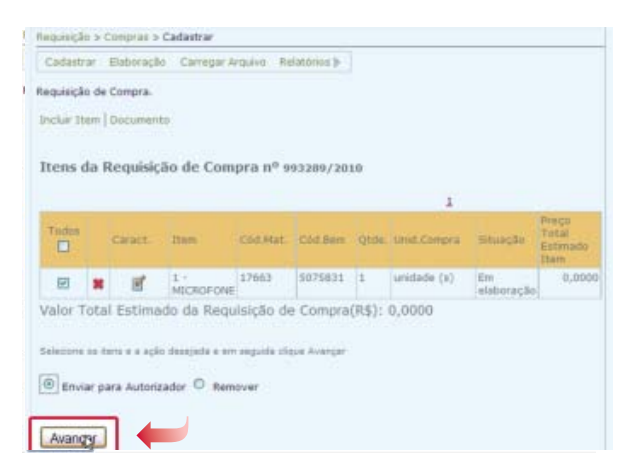

**13°** Para confirmar sua requisição, selecione os itens que devem ser realmente comprados e selecione também o "Enviar para Autorizador".

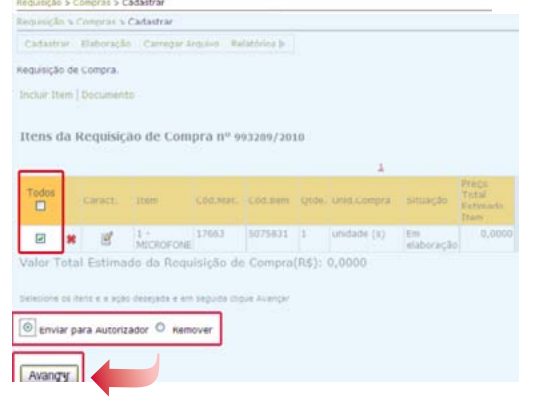

14° Confirme a operação clicando em "Confirmar".

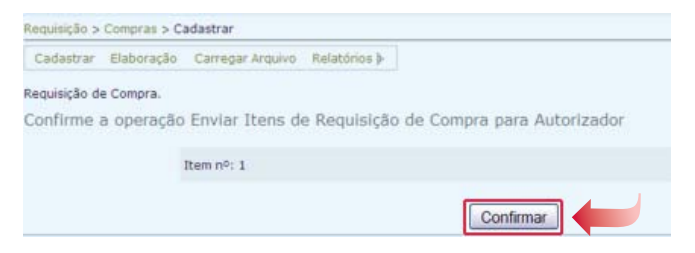

Parabéns, Você enviou com sucesso sua solicitação ao autorizador da compra.

|                                                                           | and the                                                                   | 409802 - Flavia Mendea de Almeida Collaco                                   |
|---------------------------------------------------------------------------|---------------------------------------------------------------------------|-----------------------------------------------------------------------------|
|                                                                           | Requisição > Compras > Cadastrar                                          |                                                                             |
| listemas USP<br>Jotações<br>Legislação<br>Patrimônio<br>Acompanhar Boleto | Cadastrar Blaboração Carregar Arquivo Relatórios<br>Requisição de Compra. | <b>b</b>                                                                    |
| Napa do Site<br>Jeuário<br>Reguescão                                      |                                                                           | Item enviado com sucesso<br>Retornar para a lista?<br>(20/12/2010 15:24:14) |
| diantamento<br>isecução Orçamentária<br>iatrimônio                        | 10 A                                                                      |                                                                             |

### Tutorial | Requisição de Bens no Almoxarifado

Para realizar as ações de requisição de bens no almoxarifado, é necessário que o funcionário esteja cadastrado no sistema Mercúrio Web.

As solicitações de Inclusão no Sistema Mercúrio devem ser encaminhadas à Assistência Administrativa da EACH. Só serão cadastrados e autorizados a fazer movimentações no sistema docentes e funcionários que tenham o número funcional da USP.

Para solicitar bens que já existem no almoxarifado da Escola, você deve seguir os seguintes passos:

1° Acesse o site: <u>www.sistemas.usp.br</u>. A tela terá as seguintes características:

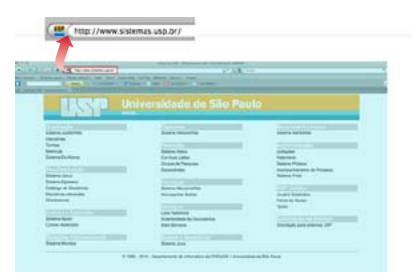

**2°** Procure pela divisão "Finanças". Dentro dessa seção, clique no tópico "Sistema Mercúrio Web".

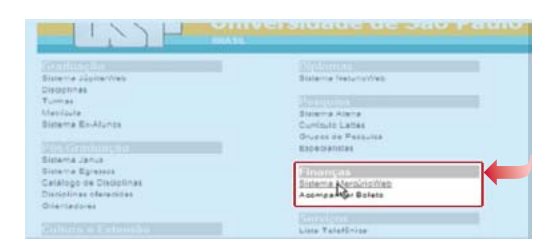

Em seguida, abrirá a tela inicial do sistema.

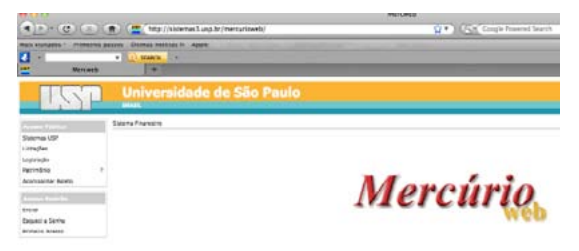

- 16 | Tutorial Mercúrio Web
- 3° Para acessar o sistema, clique no campo "Entrar".

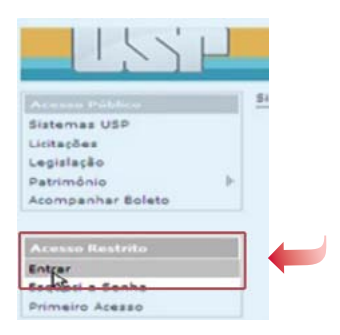

Feito isto, coloque seu N°USP, senha e clique no botão "Entrar".

| the second second second second second second second second second second second second second second second se | age -                                         |
|----------------------------------------------------------------------------------------------------|-----------------------------------------------|
| lakanas (194<br>2014)<br>Agustajāks<br>Agustajāks<br>Vermanijas (194)<br>Canspanijas Bahalla                    | London<br>Series                              |
|                                                                                                    | A 1990 Mail Providence Property of Contemport |
| inter<br>Inguesi e Renine<br>Inimens Anesse                                                                     |                                               |
|                                                                                                    | Usuário: 11111<br>Senha: ******               |
|                                                                                                    | Ertar                                         |

Com o login realizado, a tela exibirá comunicados pertinentes às pessoas que acessam o sistema. Os comunicados são temporários e é sempre bom estar atento a eles.

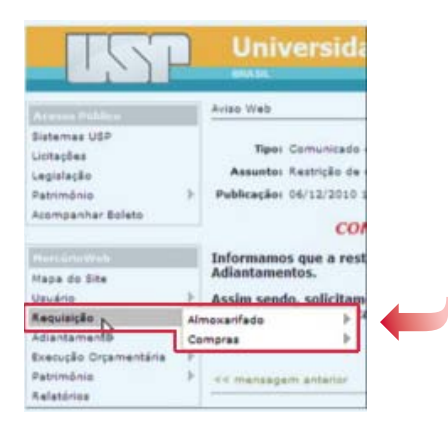

**4°** Para requerer materiais que se encontram no almoxarifado, entre no box "Mercúrio Web" e clique em "Requisição".

5° Depois, clique em "Almoxarifado".

| MercinoWeb<br>Mapa do Site<br>Usuário 🌢 |    | Informamos que a<br>Adiantamentos.<br>Assim sendo, soli | a restrição de empenhamento<br>citamos aos contadores que v |
|-----------------------------------------|----|---------------------------------------------------------|-------------------------------------------------------------|
| Requisição                              |    | moxarif                                                 | Cadastrar                                                   |
| Adiantamento                            | Co | mpras                                                   | Elaboração                                                  |
| Execução Orçamentaria                   | 1  |                                                         | Relatórios 🖻                                                |
| Relatórios                              | 5  | << mensagem ante                                        | rior                                                        |

**6°** Para consultar se o item que você deseja existe no almoxarifado, o próximo passo é clicar em "Relatórios" e, em seguida, em "Catálogo da Unidade".

| 171                                                                         |       | Unive                                     | ersidade de                                                                                  | São Paulo                                                         |        |  |
|-----------------------------------------------------------------------------|-------|-------------------------------------------|----------------------------------------------------------------------------------------------|-------------------------------------------------------------------|--------|--|
|                                                                             |       | Aviso Web                                 |                                                                                              |                                                                   |        |  |
| Sistemas USP<br>Licitações<br>Legisleção<br>Patrimônio<br>Acompanhar Boleto | ÷     | Tipo: Co<br>Assunto: Re<br>Publicação: Of | omunicado da Administraçã<br>estrição de empenhamento<br>M12/2010 14:00<br><b>COMUNICADO</b> | o Central<br>no SIAFEM                                            |        |  |
| MorganiaWelt                                                                |       | Informamos                                | que a restrição de emp                                                                       | enhamento no SIAFEM a fa                                          | vor de |  |
| Mapa do Site                                                                |       | Adiantamento                              | ntamentos.                                                                                   |                                                                   |        |  |
| Usuário                                                                     | 7     | Assim sendo.                              | solicitamos aos contac                                                                       | lores que verifiquem a situ                                       | ação ( |  |
| Requisição                                                                  | Al    | noxarifado                                | Cadastrar                                                                                    | concedido.                                                        |        |  |
| Adiantamento                                                                | Co    | mpras                                     | Elaboração                                                                                   |                                                                   | _      |  |
| Execução Orçamentária<br>Patrimônio<br>Relatórios                           | P. 41 | << mensagem                               | Relatórios                                                                                   | Consulta Requisições<br>Catálogo Unidade<br>Consulta Bens em Esto |        |  |

**7°** Na tela selecione a unidade de despesa desses bens (n° 86 - EACH Escola de Artes Ciências e Humanidades).

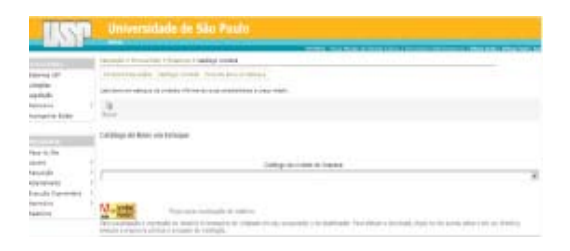

Selecionada a Unidade de Despesa, clique em "Buscar".

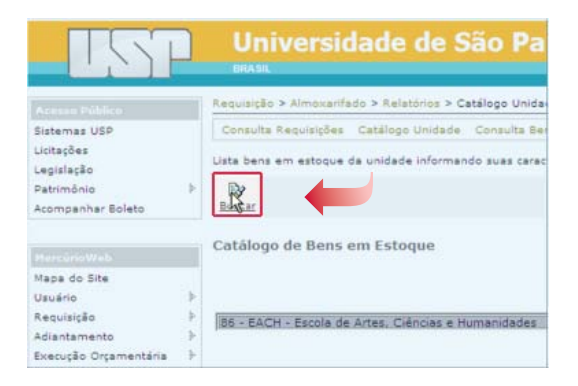

A tela seguinte dará acesso a um arquivo que contém todos os bens alocados no almoxarifado da Escola. Esse catálogo será exibido em formato Acrobat Reader (PDF). Esse formato permite que você salve as informações, mas não permite que as modifique. Preste atenção, pois o catálogo muda constantemente. Um bem em estoque pode ter sua quantidade zerada e, quando reposta, o código poderá ser diferente.

| Uniterralizada da São Paulo<br>Catálogo de Deres era Catopor |                                                           |              |                                                                                                    |  |  |  |  |  |
|--------------------------------------------------------------|-----------------------------------------------------------|--------------|----------------------------------------------------------------------------------------------------|--|--|--|--|--|
| United as Despine 48. Earlie in Street, Onlinear a Net       | United to Despect M. Excels in New, Orlanse - Networksite |              |                                                                                                    |  |  |  |  |  |
| Contrar Products                                             | Inviate                                                   | Prove Marine | DE Press Caracteristicas                                                                                                    |  |  |  |  |  |
| зинати идоом                                                 | parame (b) cann i fig                                     | 2.867        | 1310<br>Application, respectibilities from the start in a size where<br>application, respectibilities for the start in the start in the<br>episodem. Start Application and the start is a start and<br>application. Start Application and application and the<br>episodem. Start Application and applications and the start and<br>application. Start Application and applications and the start<br>application. Start Application and the start application and<br>application. Start Application and the start application<br>application. Start Application and the start application<br>application. Start Application and the start application and the<br>application. Start Application and the start application and the<br>application. Start Application and applications and the start<br>application. Start Application and applications and the start<br>application. Start Application and applications and applications and the<br>application. Start Application and applications and applications and the<br>application. Start Application and applications and applications and applications<br>applications applications and applications applications applications applications applications<br>applications applications a                                                                                                    |  |  |  |  |  |
| THE AVERAGE AND A                                            | Annual Inc.                                               | 1.100        | (PED-DE DE COMPRA: passe-c) con 1 kg                                                                                                    |  |  |  |  |  |
|                                                              |                                                           |              | CONTROLOG BERKLULTERO 1 2001-10<br>Tarfa (2) - Herricologica accessiones (2) - Herricologica<br>Antestatutación con que el cuentamen<br>EVENALASEN trans uniones tomos magen<br>CONTROLECTS ANTOS terres acressiones (2) a 11 par serem<br>UNICADO (2) CONTROL NAMES (2) - 21 par serem<br>UNICADO (2) CONTROL NAMES (2) - 21 par serem<br>(2) CONTROL NAMES (2) - 21 par serem<br>(2) CONTROL NAMES (2) - 21 par se                                                                                                    |  |  |  |  |  |
| HERER ALPHETE COM CHREEK COLORIDA                            | salas som 70 unstates                                     | - 1.918      | 1000                                                                                                    |  |  |  |  |  |
| Contract of the second second second                         |                                                           |              | ALTRETE CAREDA COLORDA - COMPOSIÇÃO pleaseme companies fee<br>ALTRETE CAREDA COLORDA - TAMOUNE Intern, acres verantes<br>UNICAE DE CAREDA - COLORDA - sea com 50 unidades                                                                                                    |  |  |  |  |  |
| startos analados.                                            | and and the                                               | 1.52%        | Lamo<br>analogo 1, 1990 de gel<br>analogo 1, 1990 fel pela de seguine i<br>Analogo 1, 1990 fel pela seguine fel<br>Analogo 1, 1990 fel pela seguine fel<br>analogo 1, 1990 fel pela seguine fel<br>analogo 1, 1990 fel pela seguine de                                                                                                    |  |  |  |  |  |
| Derte Analysie                                               |                                                           | 4.000        | Losse     Analogice - 1999; pay such forms     Analogice - Intel <sup>®</sup> the Finals is plane     Analogice - Intel <sup>®</sup> the Finals is plane     Analogice - Intel <sup>®</sup> the Finals is plane     Analogice - Intel <sup>®</sup> the Final Intel <sup>®</sup> Analogice - Intel <sup>®</sup> Common Sector - Intel <sup>®</sup> Common Sector - Intel |  |  |  |  |  |
| UITERN AFORTACIA PARA LAPE                                   | and the late                                              | 1.001        | 2.2000<br>COMPERÇÃO DO ANDIMON A la veste<br>COM 20 ANOMINOR Alte ve telas<br>Remento Do ANDIMANON (servera uma a<br>Remento Do ANDIMANON eserver uma telasión<br>REDEL 5:00 ANDIMANON eserver uma telasión<br>TO 000 REMONDOR como telasión eserver                                                                                                    |  |  |  |  |  |

Os materiais mantidos em estoque serão mostrados em ordem alfabética e serão disponibilizadas nessa planilha as informações necessárias para o preenchimento correto da Requisição de Almoxarifado.

**8°** Nessa fase, deve-se procurar pelo bem desejado. Para fins ilustrativos, foi escolhido o item caneta. Para encontrar o bem mais rapidamente, usa-se o recurso "busca", localizado no início da página.

🖶 🛅 🎪 📲 🕼 🐳 🚺 / 32 🕑 🖲 82,1% + 🔡 🚼 Caneta Universidade de São Paulo Catálogo de Bens em Estogu de Despesa: 86 - Escola de Artes, Ciências e H

**9°** O recurso "busca" irá encontrar o bem e mostrar todas as opções existentes no almoxarifado. Ao encontrar o bem desejado selecione apenas o código e aperte simultaneamente as teclas "Ctrl" e "C" do teclado para que o código fique registrado no computador (esse código será usado posteriormente).

| 110-1                                       | Dec. et al.   | I man and an I |                                                                                                    |
|---------------------------------------------|---------------|----------------|----------------------------------------------------------------------------------------------------|
| Codge (Produte                              | Question      | Proge Medae    | DR Projectaramentous                                                                                  |
|                                             |               |                | CALCADO PEROTECIO, ALMORADA FRONTAL AN ANN DA DE MELONANO                                             |
| NTATOR CALCADO FARA PROTECÃO REVIDUAL       | 200 (M1)      | 34 1000        | E 0000                                                                                                |
|                                             |               |                | CALCADO FARA PROTECÃO - MODELO Batera                                                                 |
|                                             |               |                | CALÇÃOO PARA PROTEÇÃO - COMPOSIÇÃO. Vaqueta las, out, se exem-                                        |
|                                             |               |                | mitrafugada                                                                                           |
|                                             |               |                | CALCHOD FARM PROTECTION CORE PARA                                                                     |
|                                             |               |                | CHICKDO PARA PROTECTO, PECHAMENTO, DE REPERTANDER RECEPTER                                            |
|                                             |               |                | CALCADO PERDITEÇÃO PALMILHA DE MONTADEM em seuro conturado /<br>sinterio exercited                    |
|                                             |               |                | CALÇADO PIPROTEÇÃO - PALMILHA DE LIMPEZA, espuna revesida en algoda                                   |
|                                             |               |                | currence suma macranic, macranic atom -to-                                                            |
|                                             |               |                | CHICADO BURA EBOTECÃO, TANUNO AS                                                                      |
|                                             |               |                | CALCENT PARA PROTECTION AND INTERNATION AND ADDRESS OFFICE                                            |
|                                             |               |                | CALCADO PARA FRICTECÃO : BIQUERA sam bisuara da ana                                                   |
|                                             |               |                | CALCADO PARA PROTECÃO - CANO, sans outra, ol alte na talmena                                          |
|                                             |               |                | CALCADO PARA PROTECÃO - COLARINHO «ão se mitos                                                        |
|                                             |               |                | CALCADO PARA PROTECÃO - SOLADO: par injetado, bidemidade antidemparter                                |
|                                             |               |                | UNIDADE DE COMPRA: par (m)                                                                            |
|                                             |               |                | CALÇÃOO P.P.ROTEÇÃO - ALMOFADA FRONTAL: em espura de polivetare                                       |
| TE1834 CANETA DE TINTA PERMANENTE           | Paricros (A)  | 1.9000         | 0.0000                                                                                                |
|                                             |               |                | APRESENTAÇÃO DA CANETA: individual, surge em plástico rigido, porta de 1.0<br>mm, para escrever em od |
|                                             |               |                | COR DA TINTA DA CANETA anta                                                                           |
|                                             |               |                | UNIDADE DE COMPRA, unidade (s)                                                                        |
| 122979 CANETA DE TINTA PERMANENTE           | amilade (e)   | 1.2387         | 0.0007                                                                                                |
|                                             |               |                | APRESENTAÇÃO DA CARETA, individual, serpe em plástico rigido, ponta de 1.0                            |
|                                             |               |                | COR DA TROP DA CANETA - amaña                                                                         |
|                                             |               |                | LANDAGE OF COMPANY - and and an                                                                       |
| HINGST CANETA ESPERIDORÁFICA                | unitade (e)   | 0.2410         | 0.0054                                                                                                |
|                                             |               |                | CAVETA ESFERCIONAFICA - CORPO suga am reana termuladoa                                                |
|                                             |               |                | CANETA ESPERODRÁPICA - FORMATO, resondo ou sercavado                                                  |
|                                             |               |                | CANETA ESPERODRÁFICA - PONTA ponte excludio                                                           |
|                                             |               |                | CANETA ESFEROCIÁFICA - ESFERa en sugalina                                                             |
|                                             |               |                | CANETA EDFEROGRÁFICA - EDPESSIDA PONTA: Iom espesaura de 1.00mm                                       |
|                                             |               |                | CANETA ED/EROORAFICA - COR: VermeRie                                                                  |
|                                             |               |                | CANETA ESPERODRAFICA - TAMPA: antasticans                                                             |
|                                             |               |                | CAVETA ESPERIORA/CA - ACESSORIO 18/10/ APRIL                                                          |
| anteria i dalenta manieronalia da           | Annalysis (m) | 0.7000         | Contraction of Contraction (1)                                                                        |
| TOTAL THE CASE OF A DECIDENT AND A DECIDENT | 0000000 (N)   | 1,000          | 0.000                                                                                                 |

### Código do Bem

| REEN CAVETA ELPERCIPANICA.        | Unifade (1) | 1,2040 | LIDH                                                                                                    |
|-----------------------------------|-------------|--------|----------------------------------------------------------------------------------------------------|
|                                   |             |        | DATA DEFORMANCE COMPLEX management memory means<br>DATA DEFORMANCE (TOMPS) and memory means<br>DATA DEFORMANCE (TOMPS) party and table<br>DATA DEFORMANCE (TOMPS) and table<br>DATA DEFORMANCE (TOMPS) DATA DEFORMANCE IN LOWER<br>DATA DEFORMANCE (TOMPS) DATA DEFORMANCE<br>DATA DEFORMANCE (TOMPS) DATA DEFORMANCE (TOMPS)<br>DATA DEFORMANCE (TOMPS) DATA DEFORMANCE (TOMPS)<br>DATA DEFORMANCE (TOMPS) DATA DEFORMANCE (TOMPS)<br>DATA DEFORMANCE (TOMPS)<br>DATA DEFORMANCE (TOMPS) DATA DEFORMANCE (TOMPS)<br>DATA DEFORMANCE (TOMPS)<br>DATA DEFORMANCE (TOMPS)<br>DATA DEFORMANCE (TOMPS)<br>DATA DEFORMANCE (TOMPS)<br>DATA DEFORMANCE (TOMPS)<br>DATA DEFORMANCE (TOMPS)<br>DATA DEFORMANCE (TOMPS)<br>DATA DEFORMANCE (TOMPS)<br>DATA DEFORMANCE (TOMPS)<br>DATA DEFORMANCE (TOMPS)<br>DATA DEFORMANCE (TOMPS)<br>DATA DEFORMANCE (TOMPS)<br>DATA DEFOR |
| namer cantta trategorializza      |             | 1.1410 | Consta property destances of the second second seco                                                                                                    |
| anna contra se tota remonsiviti 🔒 | unitade las | 1.2047 | (INTEREDEDEDEDEDEDEDEDEDEDEDEDEDEDEDEDEDEDE                                                                                                    |

**10°** Agora é só dar continuidade à requisição. Clique no comando "voltar", disposto no navegador de internet.

| NUMERA DE TINTA PERMANENTE . | animate (s)           | (2017  | UNDADE DE COMPRA: Unidade (s)<br>8.0007                                                                                                    |
|------------------------------|-----------------------|--------|----------------------------------------------------------------------------------------------------|
| De .                         |                       |        | APREDENTAÇÃO DA CANETA: Individual: copo em pla<br>min, para esolvere em tel<br>COR DA TRITA DA CANETA: semeitas<br>Listando Do Costerida - universión                                                                                                    |
| NANULT CANETA ESTEROORÂNCA   | unitado (1)           | 1346   | E204<br>CAUETA ESPERIODARIA CA. CORPO comp em rema<br>CAUETA ESPERIODARIA - FORMATO-instituto na la<br>CAUETA ESPERIODARIA - FORMATO-instituto na<br>CAUETA ESPERICIARIZA - ESPESIL DA PONTA, un<br>CAUETA ESPERICIARIZA - ESPESIL DA PONTA, un<br>CAUETA ESPERICIARIZA - ESPESIL DA PONTA, un<br>CAUETA ESPERICIARIZA - ESPESIL DA PONTA, un<br>CAUETA ESPERICIARIZA - ESPESIL DA PONTA, un<br>CAUETA ESPERICIARIZA - ESPESIL DA PONTA, un<br>CAUETA ESPERICIARIZA - MORTA - MORTA<br>CAUETA ESPERICIARIZA - MORTA - MORTA<br>CAUETA ESPERICIARIZA - MORTA - MORTA - MORTA<br>CAUETA ESPERICIARIZA - MORTA - MORTA<br>CAUETA ESPERICIARIZA - MORTA - MORTA - MORTA<br>CAUETA ESPERICIARIZA - MORTA - MORTA - MORTA<br>CAUETA ESPERICIARIZA - COMPANIA - MORTA - MORTA<br>CAUETA ESPERICIARIZA - MORTA - MORTA - MORTA<br>CAUETA ESPERICIARIZA - MORTA - MORTA - MORTA - MORTA - MORTA<br>CAUETA ESPERICIARIZA - MORTA - MORTA - MORTA - MORTA - MORTA - MORTA<br>CAUETA ESPERICIARIZA - MORTA - MORTA - M |
|                              | and the second second | a main | B. Miller                                                                                                    |

O requisitante retornará à tela que antecedeu o "Catálogo da Unidade".

| 00. =                                              | and the second second |                                                                                                    |                                      |  |  |  |
|----------------------------------------------------|-----------------------|----------------------------------------------------------------------------------------------------|--------------------------------------|--|--|--|
| Arguine Edge Baller Rain                           | inter Persnerae Ajuda | z 🦿 • 😋 Reserve el 192,80 • 🚉 hattar-na                                                                 |                                      |  |  |  |
| gefenerten i 🙀 🗃 📖 i                               | -                     |                                                                                                    |                                      |  |  |  |
| Mercreli                                           |                       |                                                                                                    | 월 • 10 · 그 88 • Nane- Separation fee |  |  |  |
| TSP                                                | Universio             | lade de São Paulo                                                                                       |                                      |  |  |  |
| Correction and                                     | neurophy + Atomatia   | te 9 Belaisrea > Catallage shidada                                                                      |                                      |  |  |  |
| Enterves USF<br>Uctações<br>Legalaçõe              | Consche Fearreighes   | Catalogo Innaida - Episoda Barr em Integra -<br>a undade informanda ause características e prepi mácio. |                                      |  |  |  |
| Anonganhar bolato                                  | Basear                |                                                                                                    |                                      |  |  |  |
| Press of the                                       | Catillogo de Dens e   | ms Estoque                                                                                              |                                      |  |  |  |
| Hapa do 58a                                        |                       |                                                                                                    |                                      |  |  |  |
| 100810                                             | 8                     | pess                                                                                                    |                                      |  |  |  |
| Necularila<br>Adentemento<br>Execução Orgamentária | OL-DADL-BRING BY      | - EACH- Secte de Antes, Cénice e Humendedes                                                             |                                      |  |  |  |
| Pateninia<br>Relatores                             | Arobat - Fascher      | Plagis para conalização da valativia.                                                                   |                                      |  |  |  |

**11°** Agora pode ser iniciado o processo de requisição de materiais, clicando em "Requisição", depois em "Almoxarifado" e, por fim, em "Cadastrar".

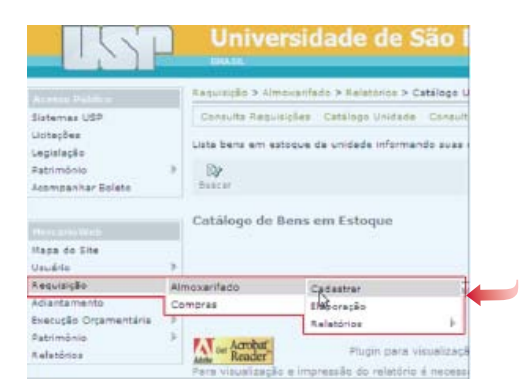

**12°** Para incluir sua requisição de material, é necessário que o campo "Finalidade" seja preenchido. É considerada uma boa prática que se preencha esse campo atendendo a algumas observações, tais como: Qual setor está requisitando o material? Em qual local será utilizado? Exemplo: Uso do Setor de Compras. A tinta para impressora deve ser usada na impressora com número de patrimônio: xxxx.

Feito isso, clique em "salvar".

| 1721                                                                                                    |         | Iniversidade de São Paulo                                                                                                    |     |
|----------------------------------------------------------------------------------------------------|---------|----------------------------------------------------------------------------------------------------|-----|
| Subartu an tabit<br>Linkagitus<br>Lagadagitus<br>Lagadagitus<br>Jacongantus Kalain                                              | * \$ 2H | ngla e Ministeriola e Zadate<br>anter - Esteração - Aseanna )<br>agla de Ministeriol<br>Jale Rengelsição de Material                                                                                                    |     |
| Tana an Ing<br>Hana an Ing<br>Upadeo<br>Parangin<br>Adamates<br>Descriptio<br>Descriptio<br>Description<br>Reserves<br>Reserves |         | Type:         Type:         Type: <th< td=""><td>100</td></th<> | 100 |

**13°** A próxima tela confirma as informações anteriores e pede que seja acrescentado o "Código do Bem" e a "Quantidade Requerida" do mesmo. Lembre-se que no 9° passo foi salvo esse mesmo "Código do Bem". Agora aperte "Ctrl" e "V" simultaneamente, para que seu número seja colado no campo "Código do Bem". Posteriormente, preencha também o campo "Quantidade Requerida".

Clique em "Salvar".

| (                                             | E Asserble & Researcher & Calutter                                                                                                    |
|-----------------------------------------------|----------------------------------------------------------------------------------------------------|
| Fatebas (87                                   | Children Colorado Administ                                                                                                    |
| interface<br>lagerication                     | Neuropale de Simonal Nate                                                                                                    |
| Annen an an an an an an an an an an an an an  | Berbale Bare da Republição de Material eº 668-124/2018                                                                                                    |
|                                               | and the designation of the state of the state of the stat |
| Haja do Sta<br>Devine                         | Carity in Degrees [10771271100000 - 2007110]                                                                                                    |
| facultariante                                 | Chilgo do Bars ( 1022076 (Mak2ar)                                                                                                    |
| Realiza Distantatio<br>Permitika<br>Relatione | Ode Segurida                                                                                                    |
|                                               | Unity Total Davy (Nati-10.00                                                                                                    |
|                                               |                                                                                                    |
|                                               | (Jean)                                                                                                    |

Nessa fase o sistema gera um número de requisição. Até o momento, esse procedimento era considerado um esboço de pedido.

**14°** A próxima tela serve para que as informações geradas até o momento sejam verificadas e confirmadas. Em caso afirmativo, clique em "salvar".

| (                          | Hazarado e energialiste e Cadather                                 |  |
|----------------------------|--------------------------------------------------------------------|--|
| Bühamas USP                | Shinty Converse Additions ?                                        |  |
| Lichadee<br>Lagisledio     | Annanda in Secondaria                                              |  |
| farmen far bilar           | Simfale Have da Ropolety,Ro de Material 147 668-134/2018           |  |
| encenen j                  | unitate de Cheparte, 16 - santos de Artes, colonier e moneralistes |  |
| Papa do Dia<br>Tanàna dia  | Contro da Basania (1997) (2017) - de 1997) (2017)                  |  |
| faquiqia i<br>Adadamento i | Coligo do Barro ( 1923/16 (Maddae)                                 |  |
| Permitin I<br>Reletion     | Dife femeride                                                      |  |
|                            | trainer Sonal dawn (Nano 10.00).                                   |  |
|                            |                                                                    |  |

No menu, sublinhado em laranja, podemos:

- Ver itens já cadastrados;
- Ver as características do material solicitado;
- Remover o item cadastrado;
- Verificar os documentos.

15° Depois de salvar o pedido requisição, clique no número da requisição.

```
Itens | Características | Remover
Item nº 1 da Requisição de Material nº 668124/2010
```

**16°** Nessa etapa do processo, a requisição deixa de ser um esboço e passa a ser um pedido oficial que deve ser encaminhado à aprovação do autorizador. Clique, em "Enviar para Autorizador".

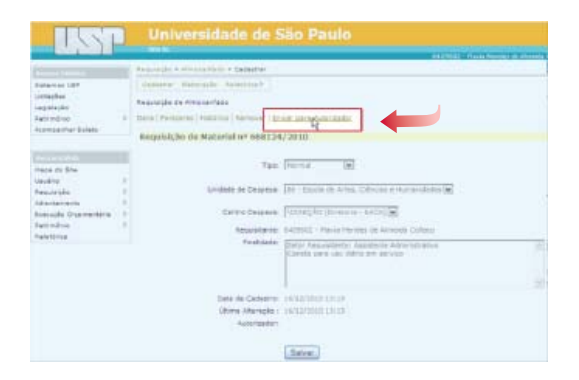

Sua requisição foi enviada para o autorizador que avaliará a retirada dos itens no almoxarifado.

|                                                                             |        | Universidade de S                                             | ão Paulo                                                                                    |
|-----------------------------------------------------------------------------|--------|---------------------------------------------------------------|---------------------------------------------------------------------------------------------|
| Party of the local data                                                     | -      | Resultingle > Alminarifado > Cadastrar                        |                                                                                             |
| Sistemas USP<br>Licitações<br>Legisloção<br>Patranônio<br>Acompanhar Boleto | ,      | Cadastrar Baburgolo Relatoros b<br>Resultição de Almonarifado |                                                                                             |
| Mapa do Sže<br>Uvuáne<br>Recumcão                                           |        |                                                               | 201000669279 enviado com sucessol<br><u>Retornar para a lista?</u><br>(17/13/2010 14:58:39) |
| sciantamento<br>Execução Orçamentária<br>Património<br>Relatórica           | 2.2.2. |                                                               |                                                                                             |

Sugestões para aprimoramento deste informativo devem ser enviadas para <atad-each@usp.br>.